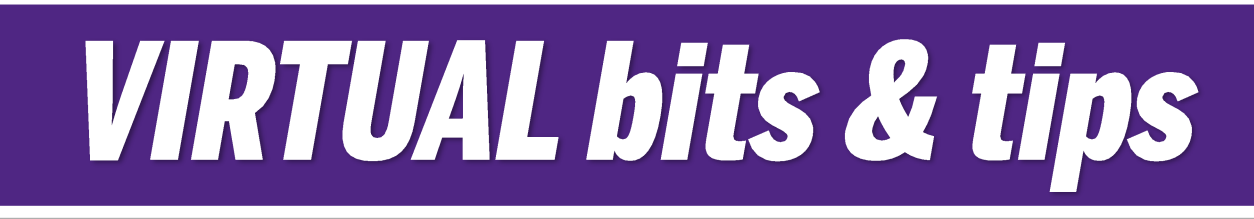

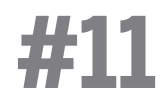

## OneDrive Sharing Folders/Files on One Drive

Give your colleagues easy access to folders and files via One Drive, where they can access them directly from their One Drive home page. Go to myoffice.uwo.ca. Log in and click on OneDrive

## To Grant Access

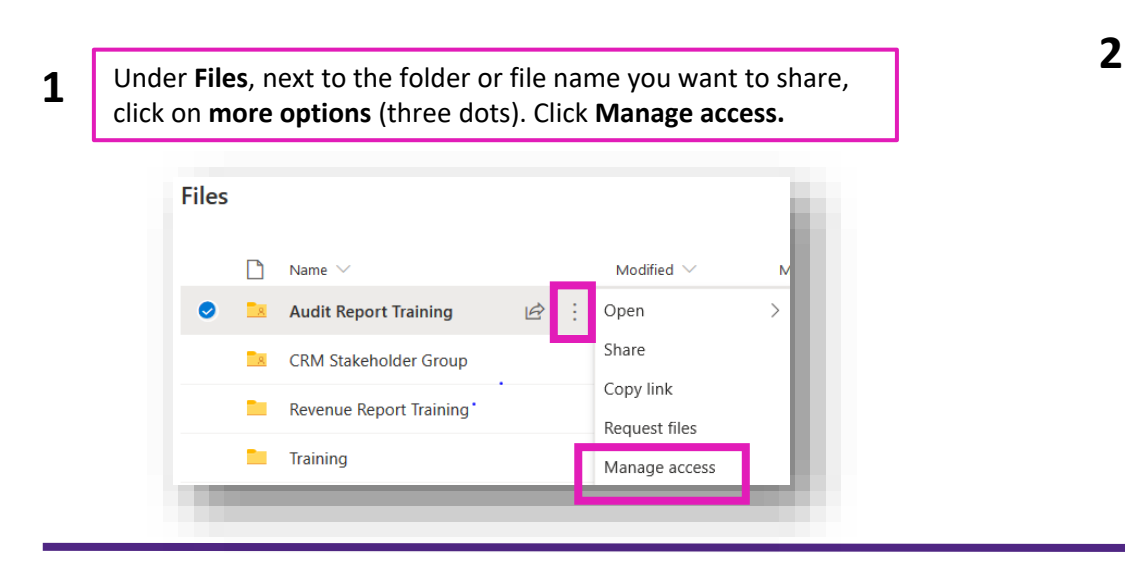

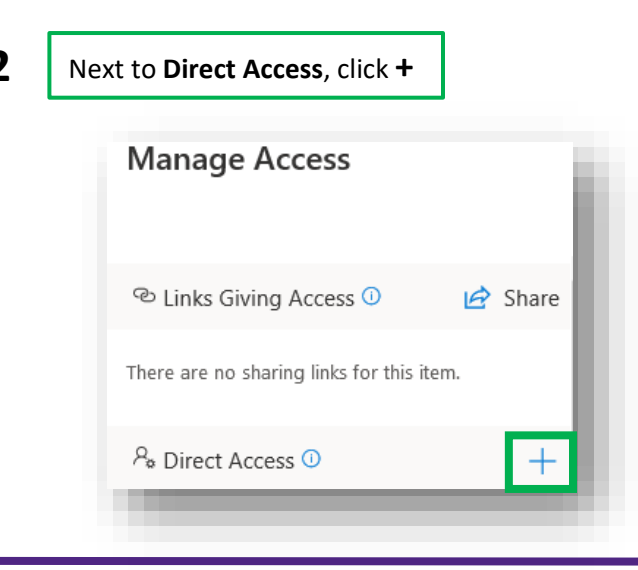

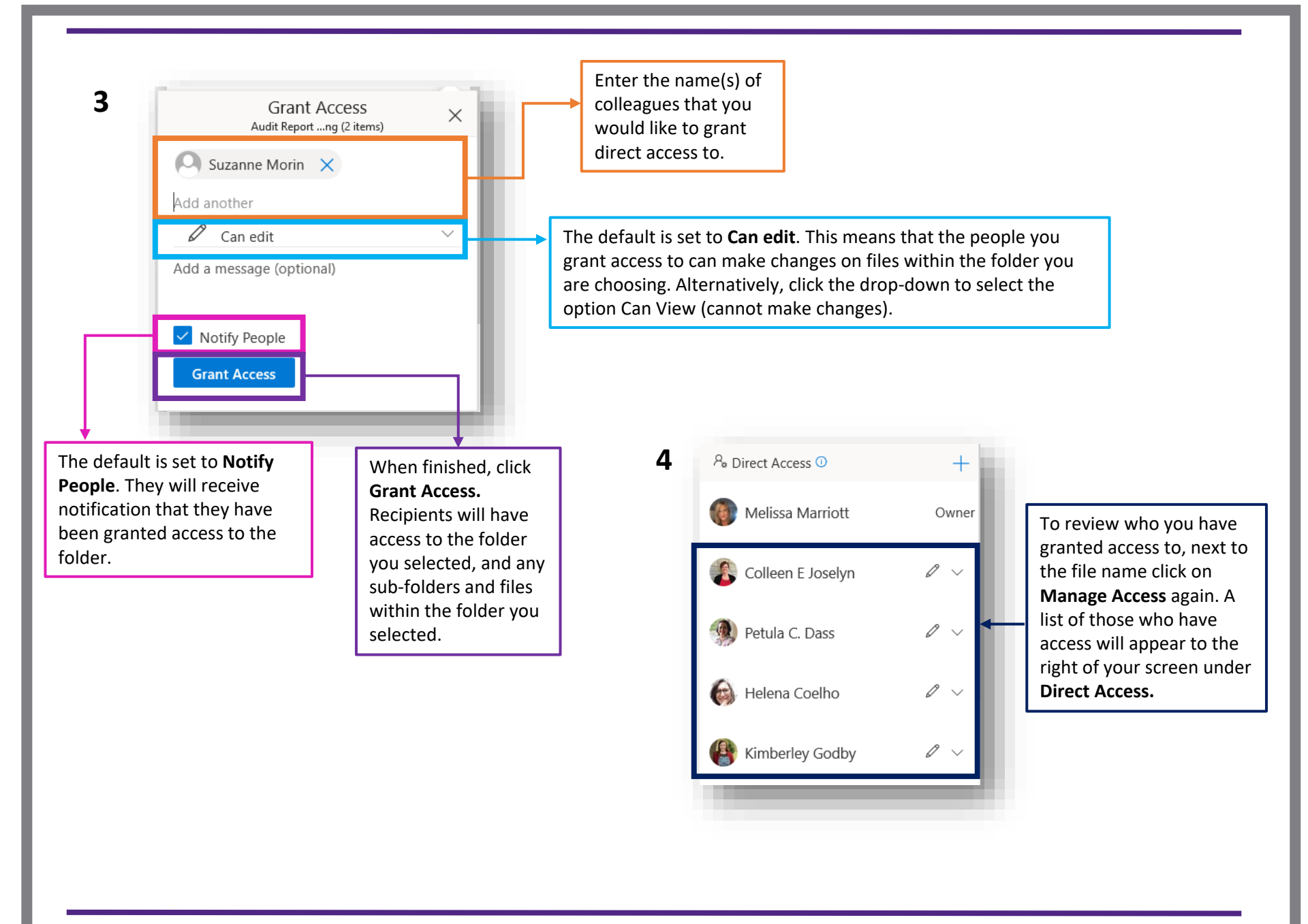

## To Locate Folders/Files you have been granted access to, or that have been shared with you

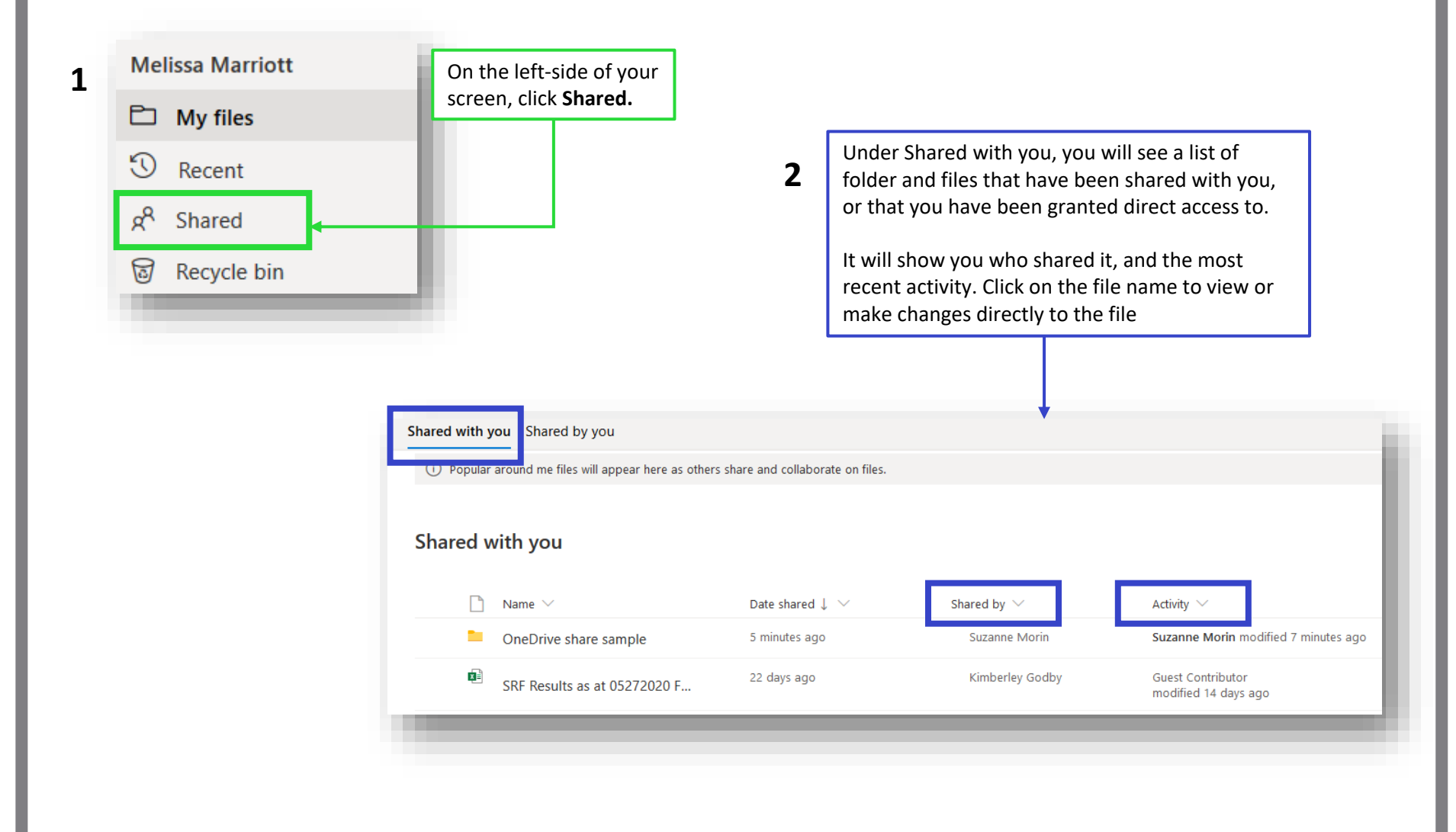